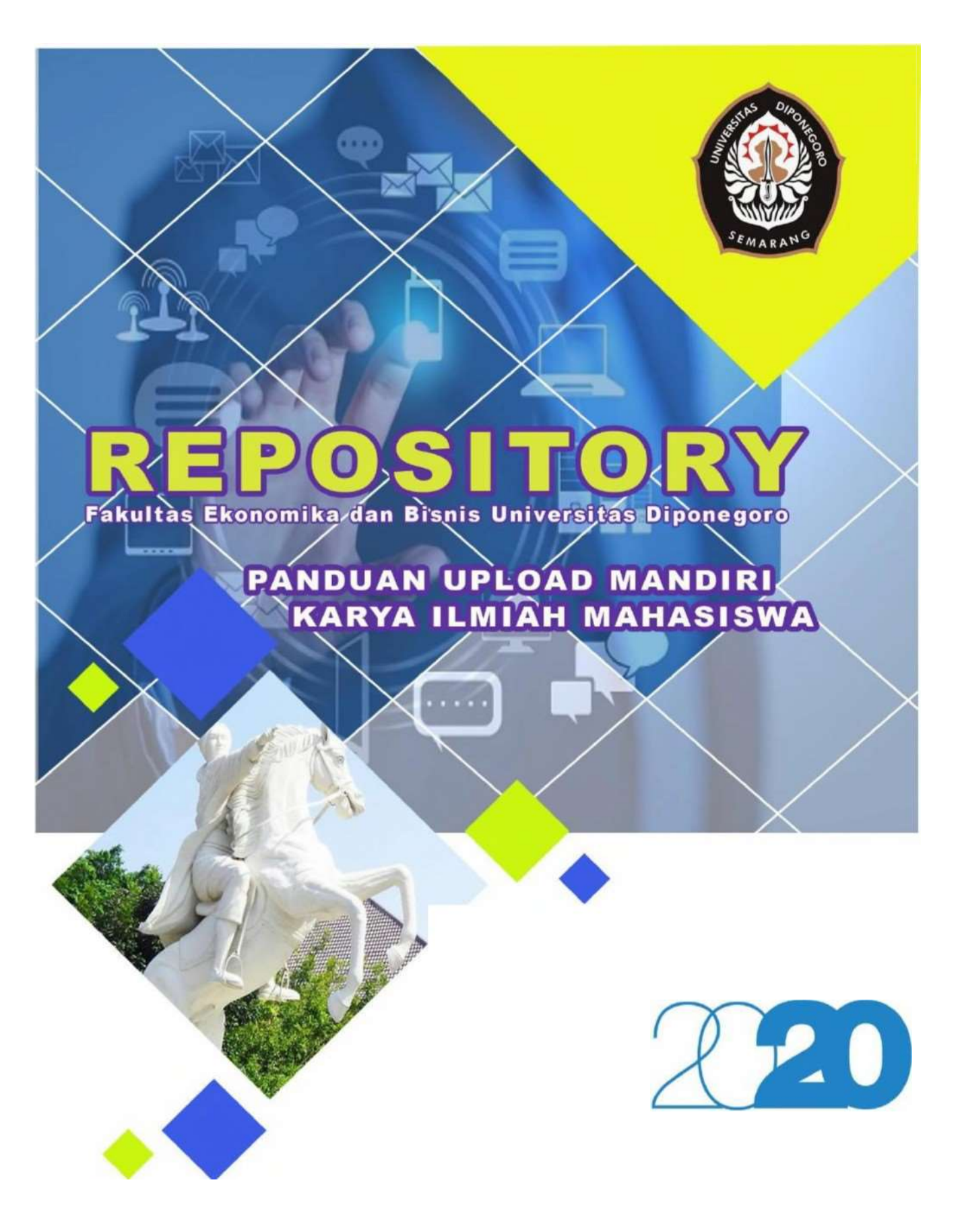

PERPUSTAKAAN FEB UN DIP Agustus 2020

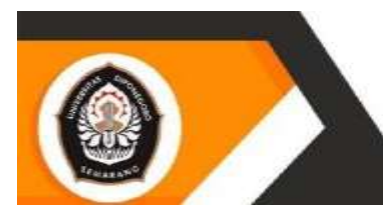

Fakultas Ekonomika dan Bisnis Universitas Diponegoro

# **DAFTAR ISI**

| I.   | KE | ETENTUAN UMUM                         | 3  |
|------|----|---------------------------------------|----|
| II.  | KE | ETENTUAN FILE                         | 3  |
| III. | UF | PLOAD MANDIRI                         | 6  |
|      | A. | Alur Pembuatan Akun Upload Mandiri    | 6  |
|      | Β. | Tahapan Pembuatan Akun Upload Mandiri | 6  |
|      | C. | Alur Upload Mandiri                   | 7  |
|      | D. | Tahapan Upload Mandiri                | 7  |
|      |    | 1. MANAGE DEPOSITS                    | 7  |
|      |    | 2. TYPE                               | 8  |
|      |    | 3. UPLOAD                             | 8  |
|      |    | 4. DETAIL                             | 14 |
|      |    | 5. SUBJECT                            | 16 |
|      |    | 6. DEPOSIT                            | 16 |
|      |    | 7. Item has been deposited            | 17 |

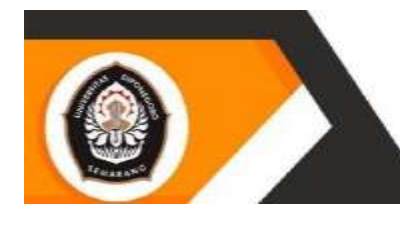

#### I. KETENTUAN UMUM

Sebelum melakukan upload mandiri karya ilmiah perhatikan ketentuan umum berikut ini :

- A. Mahasiswa FEB UNDIP aktif
- B. Tidak memiliki pinjaman / denda di perpustkaan FEB UNDIP
- C. Memiliki identitas KAP (Kartu Anggota Perpustakaan) mahasiswa FEB UNDIP yang akan digunakan untuk membuat akun upload mandiri.
- D. Telah mengisi dan mendatangani Lembar Pernyataan Pesetujuan Publikasi Karya Ilmiah untuk Kepentingan Akademis bermaterai 10000. Lembar Pernyataan ini discan dalam bentuk PDF berwarna dan diuunggah bersamaan dengan pembuatan Akun Upload Mandiri. (Lembar tersebut dapat diunduh melalui laman website <u>https://perpustakaan.feb.undip.ac.id/unduh/</u>)

#### **II. KETENTUAN FILE**

- A. Isi file digital karya ilmiah harus sama dengan dokumen tercetak yang telah disetujui oleh pembimbing dan penguji.
- B. File PDF dipecah menjadi 16 dengan ketentuan sebagai berikut :
  - 1. File Cover

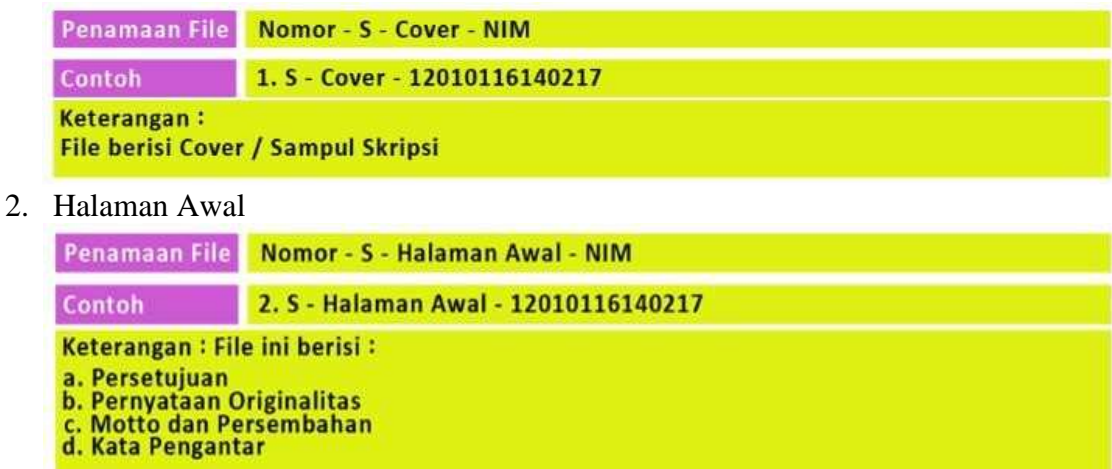

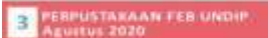

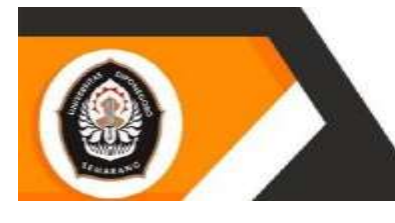

#### 3. Lembar Pengesahan

| Penamaan File                                         | Nomor - S - Lembar Pengesahan - NIM       |
|-------------------------------------------------------|-------------------------------------------|
| Contoh                                                | 3. S - Lembar Pengesahan - 12010116140217 |
| Keterangan :<br>File berisi Scan Tanda Tangan Lengkap |                                           |

REPOSITORY

Fakultas Ekonomika dan Bisnis Universitas Diponegoro

#### 4. Abstrak (Inggris)

| Penamaan File                                            | Nomor - S - Abstrak (Inggris) - NIM       |
|----------------------------------------------------------|-------------------------------------------|
| Contoh                                                   | 4. S - Abstrak (Inggris) - 12010116140217 |
| Keterangan :<br>File berisi Abstrak dalam Bahasa Inggris |                                           |

5. Abstrak (Indonesia)

| Penamaan File                                              | Nomor - S - Abstrak (Indonesia) - NIM       |
|------------------------------------------------------------|---------------------------------------------|
| Contoh                                                     | 5. 5 - Abstrak (Indonesia) - 12010116140217 |
| Keterangan :<br>File berisi Abstrak dalam Bahasa Indonesia |                                             |

6. Daftar Isi

| Penamaan File                          | Nomor - S - Daftar Isi - NIM       |
|----------------------------------------|------------------------------------|
| Contoh                                 | 6. 5 - Daftar Isi - 12010116140217 |
| Keterangan :<br>File berisi Daftar Isi |                                    |

7. BAB I

| Penamaan File                                    | Nomor - S - BAB I - NIM       |
|--------------------------------------------------|-------------------------------|
| Contoh                                           | 7. S - BAB I - 12010116140217 |
| Keterangan :<br>File berisi Naskah Lengkap BAB I |                               |

8. BAB II

| Penamaan File                     | Nomor - S - BAB II - NIM       |
|-----------------------------------|--------------------------------|
| Contoh                            | 8. 5 - BAB II - 12010116140217 |
| Keterangan :<br>File berisi Naska | ah Lengkap BAB II              |

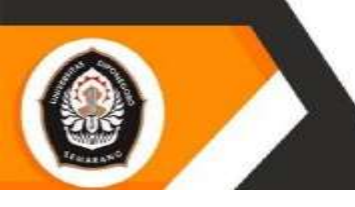

## 9. BAB III

| Penamaan File                                      | Nomor - 5 - BAB III - NIM       |
|----------------------------------------------------|---------------------------------|
| Contoh                                             | 9. 5 - BAB III - 12010116140217 |
| Keterangan :<br>File berisi Naskah Lengkap BAB III |                                 |

REPOSITORY

Fakultas Ekonomika dan Bisnis Universitas Diponegoro

#### 10. BAB IV

| Penamaan File                                     | Nomor - S - BAB IV - NIM        |
|---------------------------------------------------|---------------------------------|
| Contoh                                            | 10. S - BAB IV - 12010116140217 |
| Keterangan :<br>File berisi Naskah Lengkap BAB IV |                                 |

#### 11. BAB V

| Penamaan File                     | Nomor - S - BAB V - NIM        |
|-----------------------------------|--------------------------------|
| Contoh                            | 11. S - BAB V - 12010116140217 |
| Keterangan :<br>File berisi Naska | ah Lengkap BAB V               |

12. Daftar Pustaka

| Penamaan File                              | Nomor - S - Daftar Pustaka - NIM        |
|--------------------------------------------|-----------------------------------------|
| Contoh                                     | 12. S - Daftar Pustaka - 12010116140217 |
| Keterangan :<br>File berisi Daftar Pustaka |                                         |

13. Lampiran

| Penamaan File                        | Nomor - S - Lampiran - NIM        |
|--------------------------------------|-----------------------------------|
| Contoh                               | 13. S - Lampiran - 12010116140217 |
| Keterangan :<br>File berisi Lampiran |                                   |

14. Fulltext Ms-Word

| Penamaan File                      | Nomor - S - Fulltext Ms-Word - NIM        |
|------------------------------------|-------------------------------------------|
| Contoh                             | 14. S - Fulltext Ms-Word - 12010116140217 |
| Keterangan :<br>File berisi Fullte | ext Ms-Word                               |

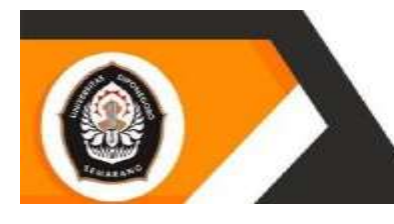

#### 15. Fulltext PDF

| Penamaan File                      | Nomor - S - Fulltext PDF - NIM        |
|------------------------------------|---------------------------------------|
| Contoh                             | 15. S - Fulltext PDF - 12010116140217 |
| Keterangan :<br>File berisi Fullte | xt PDF                                |

REPOSITORY

Fakultas Ekonomika dan Bisnis Universitas Diponegoro

#### 16. Fulltext PDF Bookmarks

| Penamaan File                      | Nomor - S - Fulltext PDF Bookmarks - NIM        |
|------------------------------------|-------------------------------------------------|
| Contoh                             | 16. S - Fulltext PDF Bookmarks - 12010116140217 |
| Keterangan :<br>File berisi Fullte | ext PDF Bookmarks                               |

#### **III. UPLOAD MANDIRI**

### A. Alur Pembuatan Akun Upload Mandiri

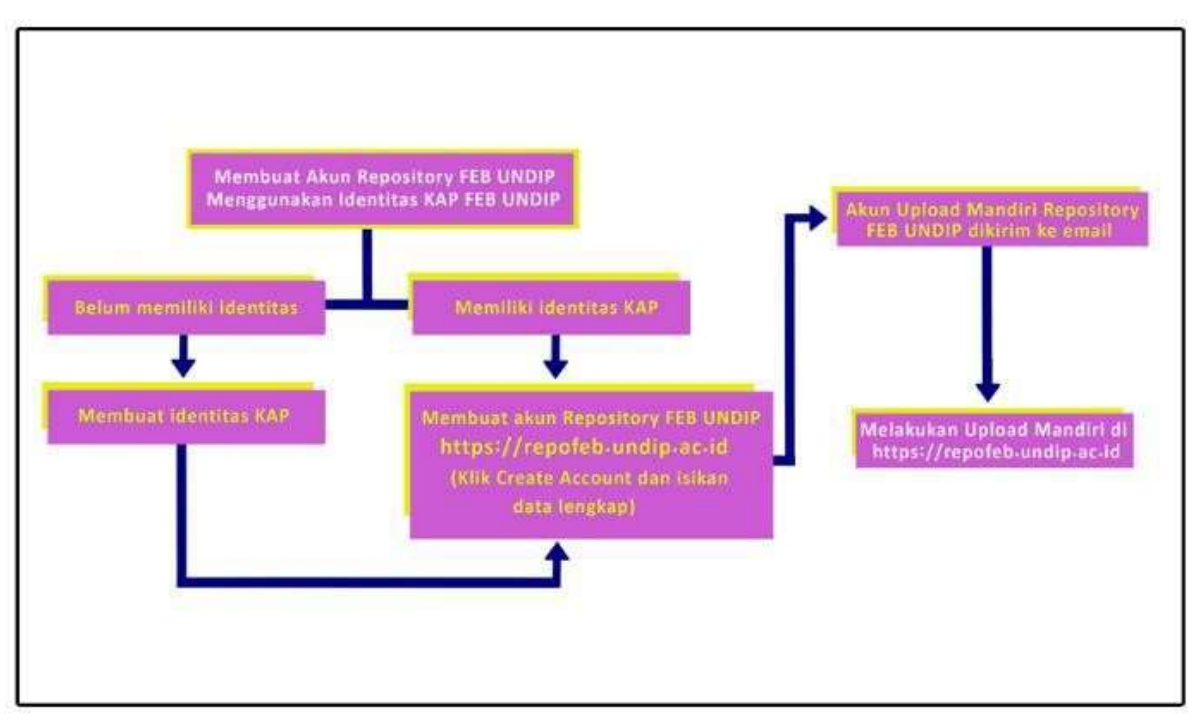

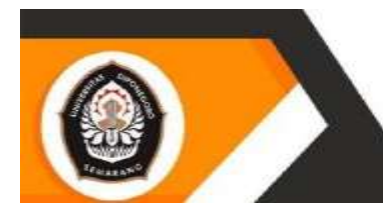

#### B. Tahapan Pembuatan Akun Upload Mandiri

- 1. Download lembar pernyataan persetujuan publikasi karya ilmiah melalui link berikut ini : <u>http://perpustakaan.feb.undip.ac.id/index.php/download/kategori/23</u>
- 2. Isi lembar pernyataan persetujuan publikasi karya ilmiah bermaterai Rp. 6000.

#### 3. Alur Upload Mandiri

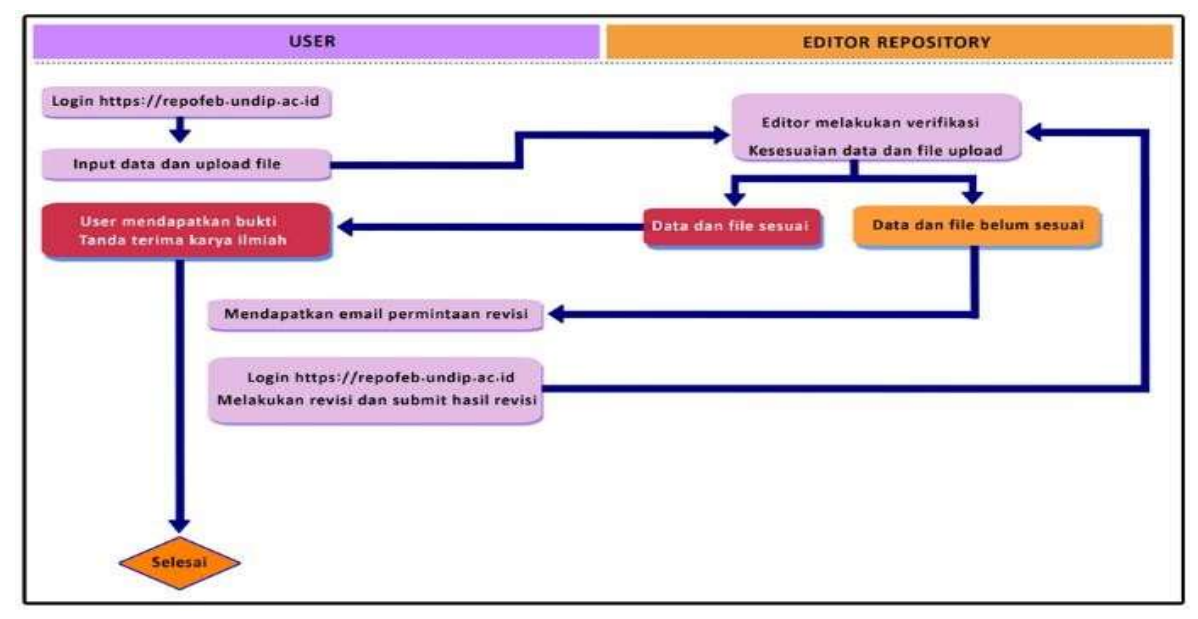

#### 4. Tahapan Upload Mandiri

Buka Repository FEB UNDIP <u>https://repofeb.undip.ac.id/</u> (menggunakan chrome, firefox, Opera, dan lain-lain) login dengan memasukkan username dan password.

|                                | Login                                                       |
|--------------------------------|-------------------------------------------------------------|
| Please enter your username and | d password. If you have forgotten your password, you may ge |
| Usemame                        |                                                             |
| Password                       | Login                                                       |
| No                             | te you must have cookies enabled.                           |

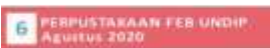

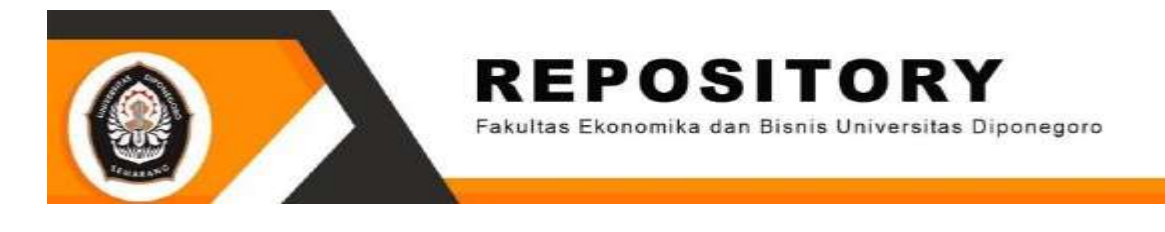

#### 1. MANAGE DEPOSITS Klik NEW ITEM

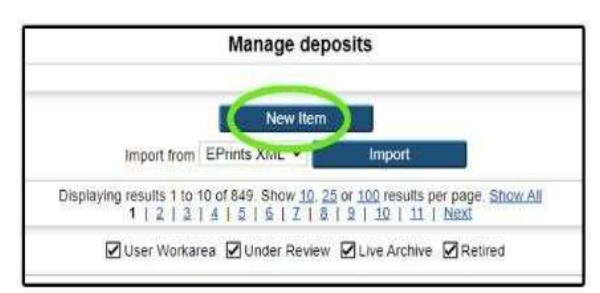

#### **2. TYPE**

Pilih THESIS kemudian klik NEXT

|                                                                                                    | Edit item: Article #6212                                                                                                    |
|----------------------------------------------------------------------------------------------------|----------------------------------------------------------------------------------------------------|
|                                                                                                    | Type - Upload - Details - Subjects - Deposit                                                                                                    |
|                                                                                                    | Save and Return Cancel Next >                                                                                                    |
| Item Type                                                                                                    |                                                                                                    |
| Article                                                                                                    |                                                                                                    |
| An article in a journal, magazine, n                                                                                                    | newspaper. Not necessarily peer-reviewed. May be an electronic-only medium, such as an online                                                                                                    |
| An article in a journal, magazine, n<br>Book Section<br>A chapter or section in a book                                                                                                    | newspaper, Not necessarily peer-reviewed. May be an electronic-only medium, such as an online                                                                                                    |
| An article in a journal, magazine, r<br>Book Section<br>A chapter or section in a book<br>Monograph<br>A monograph. This may be a techn                                                                                                    | newspaper, Not necessarily peer-reviewed. May be an electronic-only medium, such as an online<br>nical report, project report, documentation, manual, working paper or discussion paper.                                                                                                    |
| An article in a journal, magazine, r<br>Book Section<br>A chapter or section in a book<br>Monograph<br>A monograph. This may be a techn<br>Conference or Workshop Item<br>A paper, poster, speech, lecture or<br>use "Book Section" or "Article" inst                                           | newspaper, Not necessarily peer-reviewed. May be an electronic-only medium, such as an online<br>nical report, project report, documentation, manual, working paper or discussion paper.<br>In presentation given at a conference, workshop or other event. If the conference item has been presented.  |
| An article in a journal, magazine, n<br>Book Section<br>A chapter or section in a book<br>Monograph<br>A monograph. This may be a techn<br>Conference or Workshop Item<br>A paper, poster, speech, iecture or<br>use "Book Section" or "Article" inst<br>Book<br>A book or a conference volume. | newspaper, Not necessarily peer-reviewed. May be an electronic-only medium, such as an online<br>nical report, project report, documentation, manual, working paper or discussion paper.<br>In presentation given at a conference, workshop or other event. If the conference item has been pr<br>tead. |

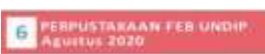

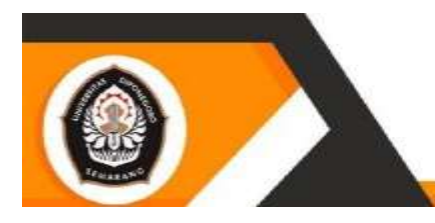

Fakultas Ekonomika dan Bisnis Universitas Diponegoro

# 3. UPLOAD

a. Klik Pilih File untuk upload setiap bagian karya ilmiah

| gged in as Ariet   Manage o                                                                    | ecords   Profile   Saved se                                                                     | arches   Review   Add                                                               | tin Logaut                                            |                                                                                                    |                       |                       | -                     |
|------------------------------------------------------------------------------------------------|-------------------------------------------------------------------------------------------------|-------------------------------------------------------------------------------------|-------------------------------------------------------|----------------------------------------------------------------------------------------------------|-----------------------|-----------------------|-----------------------|
|                                                                                                |                                                                                                 | Edit                                                                                | tem: Thesis                                           | #6212                                                                                                    |                       |                       |                       |
|                                                                                                | 3                                                                                               | lype 🔶 Upload 🚽                                                                     | Details -+                                            | Subjects -> D                                                                                                  | eposit                |                       |                       |
|                                                                                                | < Previous                                                                                      | Save and Ret                                                                        | tum.                                                  | Cancel                                                                                                    | Next >                |                       |                       |
| o upload a document to this<br>ocument (such as images to<br>ou may wish to use the <u>SHE</u> | repository, click the Browse<br>r HTML files) or upload mo<br><u>RPA RbMEO</u> tool to verify ( | builton below to select<br>re files to create addition<br>publisher policies before | the file and the L<br>nal documents.<br>e depositing. | pload button to up!                                                                                            | oad it to the archive | . You may then add ad | ditional files to the |
| dd a new document                                                                              |                                                                                                 |                                                                                     |                                                       |                                                                                                    |                       |                       | 6                     |
|                                                                                                | File                                                                                            |                                                                                     |                                                       |                                                                                                    | From UR               | RL.                   |                       |
|                                                                                                |                                                                                                 |                                                                                     |                                                       | (1)<br>(1)<br>(2) (2) (2)<br>(2) (2)<br>(2) (2)<br>(2)<br>(2)<br>(2)<br>(2)<br>(2)<br>(2)<br>(2)<br>(2)<br>(2) | Transa                | _                     |                       |
|                                                                                                | < Previous                                                                                      | Save and Ret                                                                        |                                                       | Lance                                                                                                    | Next >                |                       |                       |
|                                                                                                |                                                                                                 |                                                                                     |                                                       |                                                                                                    |                       |                       |                       |
|                                                                                                |                                                                                                 |                                                                                     |                                                       |                                                                                                    |                       |                       |                       |
|                                                                                                |                                                                                                 |                                                                                     |                                                       |                                                                                                    |                       |                       |                       |
|                                                                                                |                                                                                                 |                                                                                     |                                                       |                                                                                                    |                       |                       |                       |
|                                                                                                |                                                                                                 |                                                                                     |                                                       |                                                                                                    |                       |                       |                       |
|                                                                                                |                                                                                                 |                                                                                     |                                                       |                                                                                                    |                       |                       |                       |

1. Bila ada kesalahan dalam upload file klik pada icon tong sampah untuk menghapus file.

|                                             |                                    | Edit item: Thesis ite            | 212                                                   |                                                                                                    |
|---------------------------------------------|------------------------------------|----------------------------------|-------------------------------------------------------|----------------------------------------------------------------------------------------------------|
|                                             | Type                               | Denatio -+ In                    | diante ( Denosi                                       |                                                                                                    |
|                                             | 1 Parental Street                  | anul Methanic C                  | into an Patrice >                                     |                                                                                                    |
| To upwart a document to true reporting      | gins the Browin ballet berew b     | a sales of the two and the Lapor | ad butten to optical it to the architer. You may then | anks anishinonas frees to me                                                                                   |
| While design which in one the District Read | Fig. in operate more many in crown | a before dependent               |                                                       |                                                                                                    |
| The start was an one are structured and     | the surface stand, however, hearts | a neural managements             |                                                       |                                                                                                    |
| Add a new document                          |                                    |                                  |                                                       |                                                                                                    |
|                                             | P.100                              | )_ E                             | Finite Cold.                                          |                                                                                                    |
|                                             | Prist                              | Tieles and the yorg              | elenent.                                              |                                                                                                    |
|                                             |                                    |                                  |                                                       | 0                                                                                                    |
| - 211                                       |                                    |                                  | 32o 18                                                |                                                                                                    |
| Verilla enter                               |                                    |                                  | 87                                                    | the second second second second second second second second second second second second second second second s |
|                                             | In contrast the second second      |                                  |                                                       |                                                                                                    |
| Content.                                    | Contractor Annuality               |                                  |                                                       |                                                                                                    |
| O Type:                                     | Taut er                            |                                  |                                                       |                                                                                                    |
| Description                                 |                                    |                                  |                                                       |                                                                                                    |
| Visible to                                  | Anyrine 👻                          |                                  |                                                       | 63                                                                                                    |
| License                                     | UNINFECIFIED                       |                                  |                                                       |                                                                                                    |
| Restaura a second state                     | School School Color                | and a local to the local state   |                                                       |                                                                                                    |
| according to the second second              |                                    | and and the state of the second  |                                                       |                                                                                                    |
|                                             |                                    | Distate Meteriale                | 1                                                     |                                                                                                    |

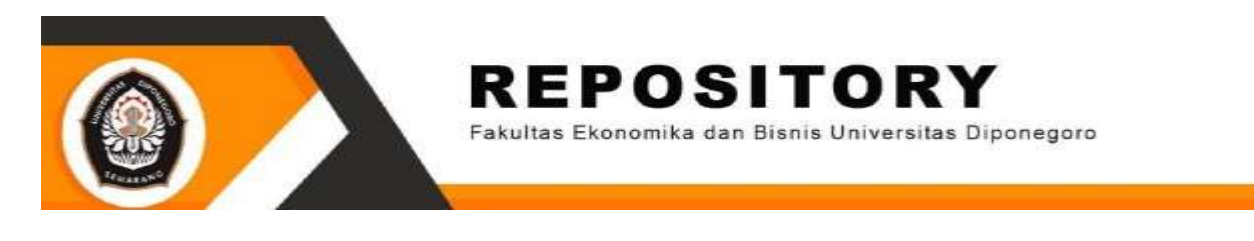

2. Untuk mengatur letak urutan file klik tanda panah atas dan bawah

| me      | About | Return                                                                                                    | the state of the second second second second second second second second second second second second second se | 101 C                                                                         |                                                                                                    |                                               |                            |           |
|---------|-------|----------------------------------------------------------------------------------------------------|----------------------------------------------------------------------------------------------------|-------------------------------------------------------------------------------|----------------------------------------------------------------------------------------------------|-----------------------------------------------|----------------------------|-----------|
| 100,000 |       | subling to an other. J. SVMMDHTEENINGS-1 1                                                                                      | INTER   GROWN, NUMPER                                                                                          | ses i fie-oss i Admi                                                          | n f Lanacus                                                                                                    |                                               |                            | Constant. |
|         |       |                                                                                                    |                                                                                                    | Editio                                                                        | em: Thesis #0212                                                                                                    |                                               |                            |           |
|         |       |                                                                                                    | Type                                                                                                    | - Updoart                                                                     | Danado - Bildynetto                                                                                                    | - Depost                                      |                            |           |
|         |       |                                                                                                    | C. Effertennets                                                                                                | Paser sout fields                                                             | Care at                                                                                                    | Painst >                                      |                            |           |
|         |       | To upwait a document to the representation<br>document reach as anappa for HTML is<br>you may wrath to one the automorphic land | chek the Browse by<br>no or uproad more to<br>LE tool to venity yob                                            | pert below to percent<br>see to create additions<br>optimi potentia bettore i | e be and the Lipson burn<br>i documents.<br>Reponting                                                                                                    | en la casical à la line archive, vou may then | and applicance from to the |           |
|         |       | Add a new document                                                                                                    |                                                                                                    |                                                                               |                                                                                                    |                                               | 12                         |           |
|         |       |                                                                                                    | 17100                                                                                                    |                                                                               | 1.6                                                                                                    | #1000 APRIL                                   |                            |           |
|         |       |                                                                                                    |                                                                                                    | Philliphian   Pa                                                              | Anti-actia New yorng diplots                                                                                                    |                                               |                            |           |
|         |       |                                                                                                    |                                                                                                    |                                                                               |                                                                                                    |                                               |                            |           |
|         |       | - Tette                                                                                                    |                                                                                                    |                                                                               |                                                                                                    | 30 M                                          | 1                          |           |
|         |       |                                                                                                    | -                                                                                                    | 121                                                                           |                                                                                                    |                                               |                            |           |
|         |       | Content                                                                                                    | Contrast Control                                                                                               |                                                                               |                                                                                                    |                                               |                            |           |
|         |       | C Type:                                                                                                    | Juan -                                                                                                    |                                                                               |                                                                                                    |                                               |                            |           |
|         |       | Description                                                                                                    |                                                                                                    |                                                                               |                                                                                                    |                                               |                            |           |
|         |       | Visible so:                                                                                                    | Anytime                                                                                                    | ÷                                                                             |                                                                                                    |                                               |                            |           |
|         |       | License:                                                                                                    | UNSPRINTER                                                                                                    |                                                                               |                                                                                                    |                                               | 83                         |           |
|         |       | Emberge asproy state:                                                                                                    | Witter 1                                                                                                    | torm Croppender >                                                             | - 0w (T.+)                                                                                                    |                                               |                            |           |
|         |       |                                                                                                    |                                                                                                    |                                                                               | scholar Merkenbeler                                                                                                    |                                               |                            |           |
|         |       |                                                                                                    | - Provinsia                                                                                                    | Saw and Rena                                                                  | m Camer                                                                                                    | and the second second                         |                            |           |
|         |       |                                                                                                    |                                                                                                    | -                                                                             | and the second second sec | 1251                                          |                            |           |

b. Urutan Upload file karya ilmiah sebagai berikut :

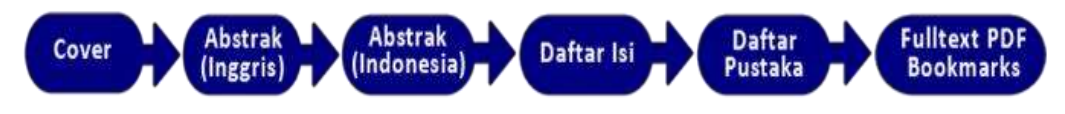

# CATATAN

Perhatikan tahapan stiap input

#### 1. Upload Cover

Pilih Shoow Options kemudian rubah isi metadata seperti yang dilingkari pada gambar.

| Test<br>63kB        |             |                   |                  |                                   |          |               |
|---------------------|-------------|-------------------|------------------|-----------------------------------|----------|---------------|
| dd a oaw documant   |             |                   |                  |                                   |          | Shew options  |
| GO A FIEW GULLINITY |             | File              |                  |                                   | From URL |               |
|                     |             |                   | Páh Fás          | Tidak ada file yang dipilih       |          |               |
| Test 0340           |             |                   |                  |                                   |          |               |
|                     |             |                   | _                |                                   |          | Picte uptions |
|                     | Content     | Published Version | ¥.               |                                   |          |               |
|                     | O Type:     | Text 🗢            |                  |                                   |          |               |
| Det                 | scription:  | Cover             |                  |                                   |          |               |
| 0                   | fisible to: | Anyone            | ~                |                                   |          | 6             |
| _                   | License:    | UNSPECIFIED       | -                |                                   | ~        |               |
| Embarga ex          | piry date:  | Year M            | inth Unspecified | a ♥ Day: (Y ♥)<br>Update Metadata |          |               |

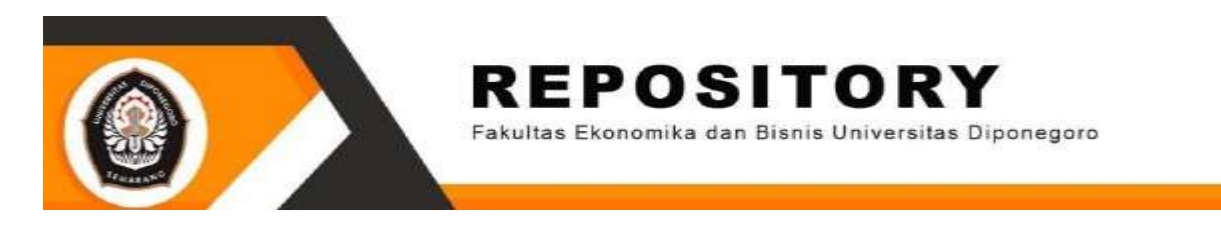

## **KETERANGAN**:

- Content : Published Version
- Type : Other menjadi Text
- Description : Cover
- Visible to : Anyone

### 2. Upload Abstrak (Inggris)

| the second second second second second second second second second second second second second second second se |                       |                   |                |              |    |                   |
|----------------------------------------------------------------------------------------------------|-----------------------|-------------------|----------------|--------------|----|-------------------|
| Text (Abstra                                                                                                    | ak (Inggris)) - Publi | ahed Version      |                |              |    | \$ <b>* * * *</b> |
|                                                                                                    |                       |                   |                |              |    | Hide options      |
| C                                                                                                    | Content:              | Published Version | ~              |              |    |                   |
|                                                                                                    | O Type:               | Text 💌            |                |              |    |                   |
|                                                                                                    | Description:          | Abstrak (Inggris) |                | 1            |    |                   |
|                                                                                                    | Visible to:           | Anyone            | •              |              |    | 1                 |
|                                                                                                    | License:              | UNSPECIFIED       |                | 9            | Ψ. |                   |
| Emba                                                                                                    | irgo expiry date:     | Year: Mor         | nth Unspecifie | d 🕶 Day: 7 🐱 |    |                   |

#### **KETERANGAN**:

- Content : Published Version
- Type : Other menjadi Text
- Description : Abstrak (Inggris)
- Visible to : Anyone

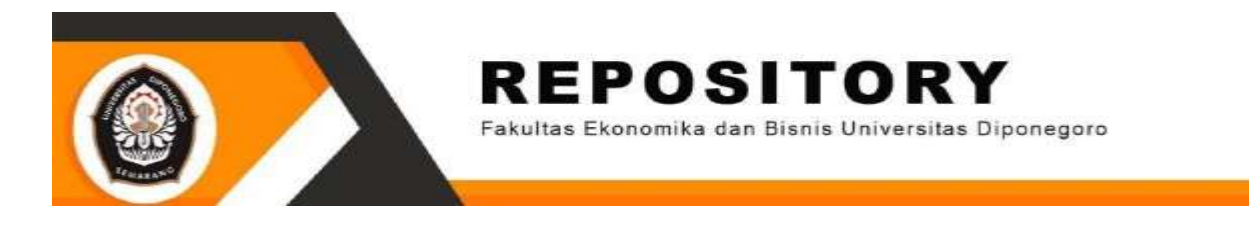

# 3. Upload Abstrak (Indonesia)

| Show options C                |
|-------------------------------|
| 201 🔮 🖆 🖤 🗊<br>Hide options 🖬 |
| Hide options                  |
|                               |
|                               |
| 5                             |
| 6                             |
|                               |
|                               |
|                               |
|                               |
|                               |
| ♥<br>Nint >                   |

# **KETERANGAN**:

- Content : Published Version
- Type : Other menjadi Text
- Description : Abstrak (Indonesia)
- Visible to : Anyone

# 4. Upload Daftar Isi

| Text                 |                            |               | \$ <b>*</b>    |
|----------------------|----------------------------|---------------|----------------|
| Text                 |                            |               | Show options ( |
| _                    |                            |               | Hide options   |
| Content:             | Published Version          |               | 6              |
| 🔘 Type:              | Text 🛩                     |               | 6              |
| Description:         | Daftar Isi                 |               | 6              |
| Visible to:          | Anyone 👻                   |               |                |
| License:             | UNSPECIFIED                | •             | 6              |
| Embargo expiry date: | Year: Month: Unspecified ~ | Day ? 👻       | 6              |
|                      | Upd                        | late Metadata |                |

## **KETERANGAN**:

-

- Content : Published Version
  - Type : Other menjadi Text
- Description : Daftar Isi
- Visible to : Anyone

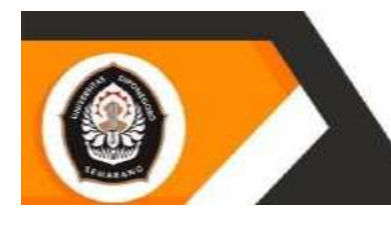

Fakultas Ekonomika dan Bisnis Universitas Diponegoro

# 5. Upload Daftar Pustaka

| <b>++=</b>   | \$~ <b>%</b> [] |                    |                        |         |            |                    | 7405t<br>#259459 |
|--------------|-----------------|--------------------|------------------------|---------|------------|--------------------|------------------|
| 448          | 20              |                    |                        |         |            |                    | Teat<br>2715D    |
| Hede options |                 |                    |                        |         |            |                    |                  |
|              |                 |                    | ~                      | Version | Published  | Content:           |                  |
|              |                 |                    |                        | ÷       | Text       | О туре:            |                  |
|              |                 |                    |                        | 1589UK  | Dattar Pus | Description:       |                  |
|              |                 |                    | *                      |         | Anyone     | Visible to:        |                  |
|              |                 |                    |                        | FIED    | UNSPEC     | License:           |                  |
|              |                 | W 7 -              | nn Unspecified •       | Mon     | Year       | aargo expiry date: | Emb              |
|              | Next >          | Metadata<br>Cancel | Upd<br>Save and Return |         | < Previou  |                    |                  |

## **KETERANGAN**:

- Content : Published Version
- Type : Other menjadi Text
  - Description : Daftar Pustaka
- Visible to : Anyone

#### 6. Fulltext PDF Bookmarks

| Text                 |                             | \$s1  |              |
|----------------------|-----------------------------|-------|--------------|
|                      |                             |       | Hide aptions |
| Content:             | UNSPECIFIED -               |       | 8            |
| О туре:              | Text ¥                      |       | 8            |
| Description:         | Fulltext PDF Bookmarks      |       | 6            |
| Ovisible to:         | Repository staff only       |       | 8            |
| License              | UNSPECIFIED                 | *     |              |
| Embargo expiry date: | Year Month Unspecified V Da | r 🤋 👻 | 8            |

# **KETERANGAN**:

- Content : Unspecified
- Type : Other menjadi Text
- Description : Fulltext PDF Bookmarks
- Visible to : Repository staff only

Setelah semua file sudah diupload pilih NEXT untuk melanjutkan.

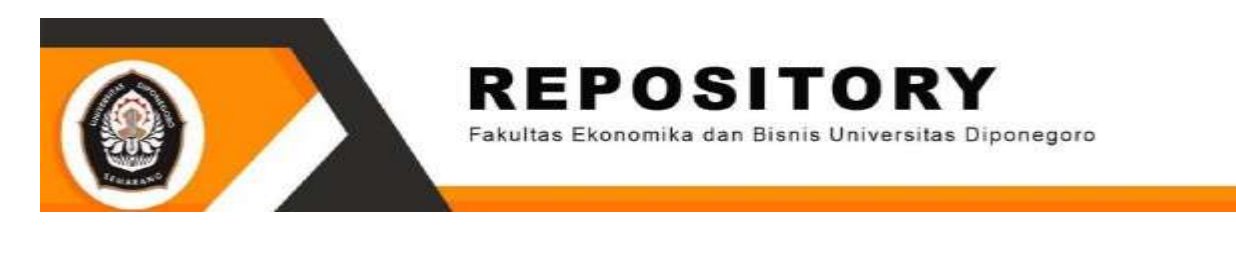

|                                              |                                                                                   | Type 🔶 Upload 👄 I                                                    | Details 🕂 Subjects                 |                                                                                                    |                           |
|----------------------------------------------|-----------------------------------------------------------------------------------|----------------------------------------------------------------------|------------------------------------|----------------------------------------------------------------------------------------------------|---------------------------|
|                                              | < Provinue                                                                        | Save and Rohum                                                       | Cancel                             | Nexts                                                                                                    |                           |
|                                              | - FIGTIONS                                                                        | Save and result                                                      | Control                            |                                                                                                    |                           |
| upload a document to<br>cument (such as imag | o this repository, click the Browse but<br>ges for HTML files) or upload more fil | tion below to select the file and<br>les to create additional docume | the Upload button to uploa<br>nts. | d it to the archive. You may then a                                                                                                    | d additional files to the |
| ou may wish to use the                       | SHERPA RoMEO tool to verify public                                                | isher policies before depositing                                     | 6                                  |                                                                                                    |                           |
| dd a new docume                              | nt                                                                                |                                                                      |                                    |                                                                                                    | 5                         |
| (                                            | Fite                                                                              | 1.0                                                                  |                                    | From URL                                                                                                    |                           |
|                                              |                                                                                   | Dah Cia Tidali ada 6                                                 | ta unan dialah                     |                                                                                                    |                           |
|                                              |                                                                                   | Finite Hubb and h                                                    | te yang upani                      |                                                                                                    |                           |
| Text (Cover) - I                             | Published Version                                                                 |                                                                      |                                    | 急. 💫                                                                                                    |                           |
| 63KB                                         |                                                                                   |                                                                      |                                    | 1990 👘                                                                                                    |                           |
|                                              |                                                                                   |                                                                      |                                    |                                                                                                    | Show options              |
| Text (Abstrak ()                             | Inggris)) - Published Version                                                     |                                                                      |                                    | 2. 2                                                                                                    |                           |
| and a                                        |                                                                                   |                                                                      |                                    | and the second second s | Show options              |
| - PA                                         |                                                                                   |                                                                      |                                    |                                                                                                    |                           |
| 5kB                                          |                                                                                   |                                                                      |                                    | - Bar 🐴                                                                                                    |                           |
|                                              |                                                                                   |                                                                      |                                    |                                                                                                    | Show options              |
| Text                                         |                                                                                   |                                                                      |                                    | Q., 🥱                                                                                                    |                           |
| 428KB                                        |                                                                                   |                                                                      |                                    | Sec.                                                                                                    |                           |
|                                              |                                                                                   |                                                                      |                                    |                                                                                                    | Show options              |
| Text<br>271kB                                |                                                                                   |                                                                      |                                    | 3- N                                                                                                    |                           |
|                                              |                                                                                   |                                                                      |                                    | 1990.00 American                                                                                                    | Show options +            |
| Text                                         |                                                                                   |                                                                      |                                    | ô. 16                                                                                                    |                           |
| 1MB                                          |                                                                                   |                                                                      |                                    | #P 🐏                                                                                                    | TVU                       |
|                                              |                                                                                   |                                                                      |                                    |                                                                                                    | Show options              |

# 4. DETAIL

| Q Title  | <previous and="" cancel="" next="" return="" save=""></previous>                                                                                                    | a. JUDUL (berisi judul skripsi lengkap)<br>b. ABSTRAK<br>Abstrak dipastikan sesuai aslinya, |
|----------|----------------------------------------------------------------------------------------------------|---------------------------------------------------------------------------------------------|
|          | PENNARUH KINERIA KELANDANI TERHADAP STABILITAS PERBANKAN YANG<br>TERDAFTAR DI SURIA EFEK INDORESIA<br>(Studi Pade Bank Unum yang Terdaftar di BEL Tahun 2014-2018) //                                                                                                    | Abstarak berisi abstrak indonesia.                                                          |
| Abstract | Penelitian ini sertujuan untuk meneliti pengarun kinerja<br>Kkuungan bank terhadap stabilitas perpankan yang terdaftar di<br>Bursa Efek Indonesia. Kinerja keuangan bank yang diukur dengan<br>Cepital Adeouaty Ratio (CAR), Net Interest Nargin (HN),<br>Belanda Coperaional termadap Pendagatan (Deresional (SOPO), Non<br>Performing Long (NPL), dan Loan to Deposits Ratio (LAR) sebagai<br>variabal independen mengaunakan 2-Score Return On Assets (RDA).<br>Penelitian ini mengunakan deta sekunder denga populasi 44 |                                                                                             |

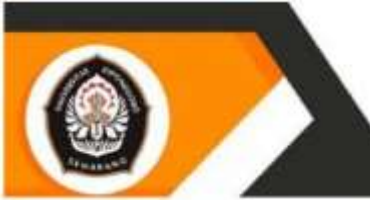

Fakultas Ekonomika dan Bisnis uruverstte e Diponegoro

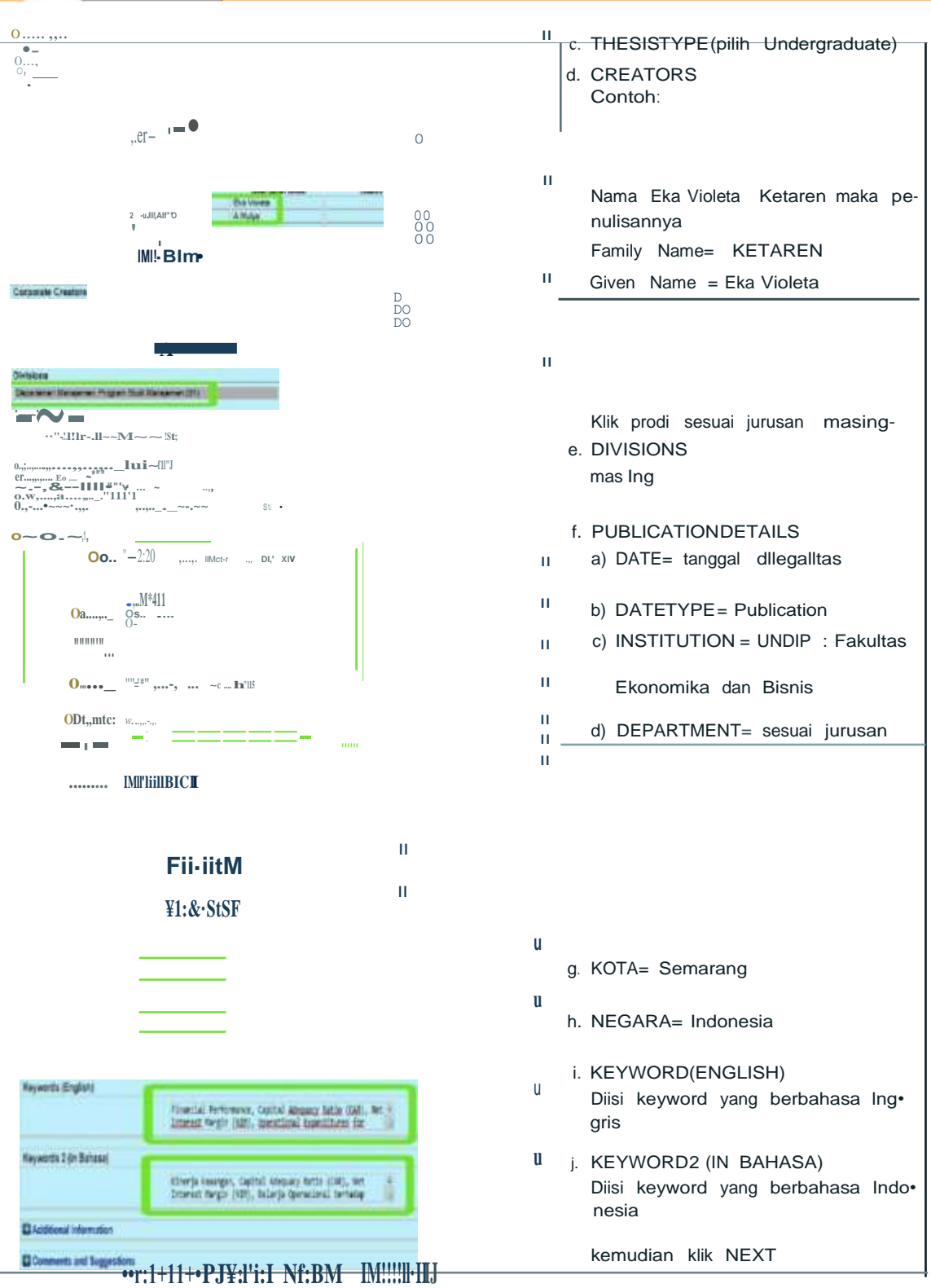

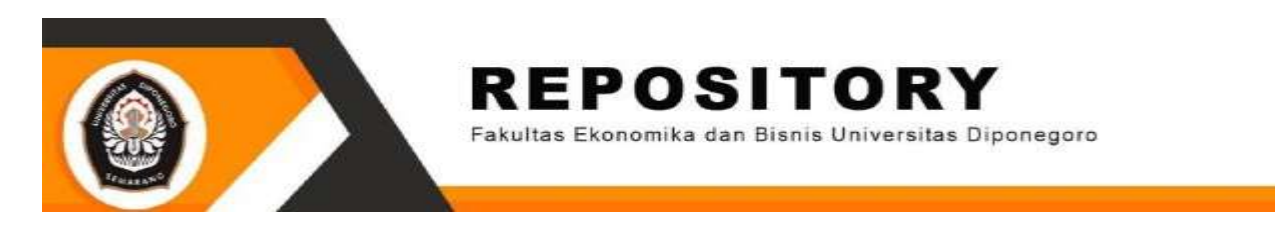

### 5. SUBJECT

Pilih Manajemen (sesuai jurusan masing-masing)

|                                                        |                  | the third the period | Depose | 1147-117 A. |   |
|--------------------------------------------------------|------------------|----------------------|--------|-------------|---|
|                                                        | < Previous       | Save and Return      | Cancel | Next >      |   |
| O Subjects                                             |                  |                      |        |             | 6 |
| Se<br>Akuntansi<br>Peri Ekonomi Isk<br>Peri Ekonomi Pe | arch for subject |                      | Search | Clear       |   |
|                                                        | < Previous       | Save and Return      | Cancel | Next>       |   |
|                                                        |                  |                      |        |             |   |
|                                                        |                  |                      |        |             |   |

Kemudian pilih NEXT

#### 6. DEPOSIT

Klik **Deposit Item Now**, bila upload file dirasa belum lengkap atau masih ada bagian yang belum diupload maka klik **Save For Later.** Lebih jelas lihat gambar yang dilingkari

|                                                                                                    | Type                                                                                                   | - Linicat -                                                        | Details                                        | - Subjects                                                  | -+ Deposit                                                                                                    |
|----------------------------------------------------------------------------------------------------|----------------------------------------------------------------------------------------------------|--------------------------------------------------------------------|------------------------------------------------|-------------------------------------------------------------|----------------------------------------------------------------------------------------------------|
|                                                                                                    | 1990                                                                                                   |                                                                    | 2-2-10-1-2                                     |                                                             |                                                                                                    |
| or work being deposited by its own at<br>te right to store them and to make them y<br>ibrary. Fakultas Ekonomika dan Bisris o<br>rominently assert their copyright on the t | nthor: In self-archiving<br>permanently available<br>loes not assume any n<br>tie page of their work ) | this collection of<br>publicly for free of<br>esponsibility if the | files and as<br>n-line. I dec<br>rre is any br | sociated bibliogr<br>dare that this ma<br>reach of copyrigh | aphic metadata, I grant Digital Library : Fakultas Ekonomika dan Bisnis<br>terial is my own intellectual property and I understand that Digital<br>t in distributing these files or metadata. (All authors are urged to |
| or work being deposited by someone<br>Ibrary : Fakultas Ekonomika dan Bisnis}<br>nay entail                                                                                 | other than its author<br>is in the public domain                                                       | : I hereby declar<br>If this is not the                            | that the co<br>case. I acce                    | ept full responsib                                          | nd associated bibliographic metadata that I am archiving at Digital<br>iihy for any breach of copyright that distributing these files or metadata                                                                       |
| licking on the deposit button indicates yo                                                                                                    | ur agreement to these                                                                                  | terms.                                                             |                                                |                                                             |                                                                                                    |
|                                                                                                    | P.                                                                                                    | Deposit item                                                       | Now                                            | Save for Lat                                                | а <u>)</u>                                                                                                    |

Bila memilih **Save For Later** maka dapat melanjutkan proses upload dilain waktu dengan login kembali ke sistem.

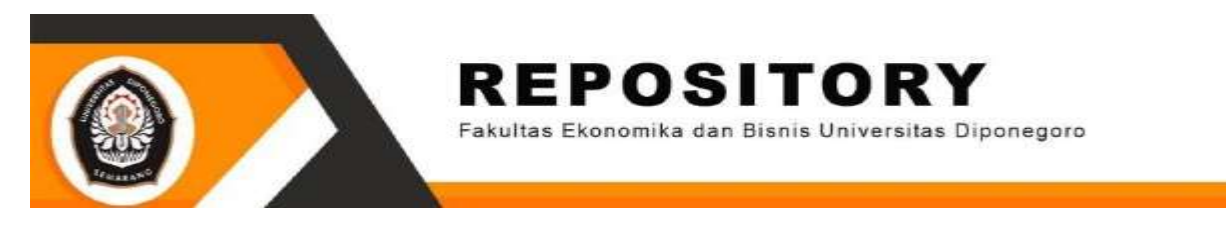

#### 7. Item has been deposited

Sampai pada tahap ini upload sudah selesai

| n deposited<br>I not appear on the public we<br>This liter<br>leve<br>to and HARYANTO, A Mulyo<br>VESIA (Stud: Pada Bank Un<br>- Published Version<br>(Inggrie)) - Published Versi | eballe until it has been checks<br>mis in review II will not apper<br>Datate<br>s (30 March 2020) <i>PENOARI</i><br>win yang Terdartar di <i>BE</i> 1 Tah  | ed by an editor<br>ar in the repositor<br>UH KINVERJA KE<br>Inon 2014-2018)                                | ry until II has been checked<br>Actions<br>CANSON TECHAGAP STAG<br>UNISPECIFIED, UNISPECIFIED,  | oy en editor<br>ILL/TAS PERBANKAN<br>TED                                                                    | History<br>YANG TERDAFTAR DI                                                                                |
|----------------------------------------------------------------------------------------------------|----------------------------------------------------------------------------------------------------|----------------------------------------------------------------------------------------------------|----------------------------------------------------------------------------------------------------|----------------------------------------------------------------------------------------------------|----------------------------------------------------------------------------------------------------|
| not appear on the public w<br>This like<br>the<br>team HARYANTO, A Muly<br>VESIA (Studi Pada Banir Un<br>- Published Version<br>(Inggrie)) - Published Versio                      | ebaile until it has been check<br>m is in review It will not apper<br>Datate<br>5 (30 Merch 2020). <i>PENGAR</i><br>1 win yang Terdadtar di <i>BEI</i> Tar | ed by an editor<br>ar in the reposition<br>L/H KRIVERJA KE<br>how 2014-2018)                               | ry until it has been checked t<br>Actions<br>An TECHADAP STAG<br>UNSPECIFIED, UNSPECIF                                                                                                    | ay en editor<br>Inizias PERBANKAN<br>TIED                                                                   | Hasory<br>YANG TERDAFTAR DI                                                                                 |
| I not appear on the public we<br>This liter<br>we<br>ta and HARVANTO, A Mulyo<br>KESIA (Studi Pada Banir Un<br>- Published Varsion<br>(Inggris)) - Published Varsi                 | eballe until it has been check<br>m is in review. It will not apper<br>Octavia<br>5,00 March 2020). <i>PENGAR</i> (<br>wm yang Terdartar di BEI Tan<br>on  | ed by an editor<br>ar in the raposito<br>UH KINERJA KE<br>hon 2014-2018)                                   | y until it has been checked t<br>Actions<br>UANGAN TERHADAP STAB<br>UNSPECIFIED, UNSPECIF                                                                                                    | ny en editor<br>III./TAS PERBANKAN<br>PED                                                                   | History<br>YANG TERDAFTAR DI                                                                                |
| This liter<br>lever<br>te and HARYANTO, A Mulyo<br>KESIA (Shud Pada Banir Un<br>- Published Version<br>(Inggris)) - Published Versi                                                | m is in review 11 will not appe<br>Details<br>5.(30 March 2020). <i>FENGARI</i><br>wm yang Terdaftar di <i>BEI</i> Tan                                     | er in the reposito<br>UH KINERJA KE<br>Inon 2014-2018J                                                     | y until it has been checked t<br>Actions<br>UANGAN TERMADAP STAB<br>UNSPECIFIED, UNSPECIFIED, UNSPECFIED, UNSPECIFIED, UNSPECFIED, UNSPECFIED, U | ay an editor<br>NL/TAS PERBANKAN<br>RED                                                                     | History<br>YANG TERDAFTAR DI                                                                                |
| ew<br>ta and HARYANTO, A Mulyo<br>VESIA (Skudi Pada Banir Un<br>- Published Version<br>(Inggris)) - Published Versi                                                                | Details :<br>1/30 March 2020). PENGARI<br>wm yang Terdattar di BEI Tan<br>90                                                                               | UH KINERJA KE<br>hun 2014-2018)                                                                            | Actions<br>UANGAN TERHADAP STAB<br>UNSPECIFIED, UNSPECIF                                                                                                    | ILI TAS PERBANKAN<br>TED                                                                                    | History<br>YANG TERDAFTAR DI                                                                                |
| te and HARVANTO, A Mulyr<br>ESSA (Shudi Pada Banir Un<br>- Published Version<br>(Inggrie)) - Published Versi                                                                       | o.(30 March 2020), PEN/GARI<br>rum yang Terdeflar di BEI Tar<br>ofi                                                                                        | UH KINERJA KE<br>hun 2014-2018)                                                                            | UANGAN TERHADAP STAB<br>UNSPECIFIED, UNSPECIF                                                                                                    | IL/TAS PERBANKAN<br>TED                                                                                     | YANG TERDAFTAR DI                                                                                           |
| (Indonesia)) - Published Ve                                                                                                    | vsion                                                                                                    |                                                                                                    |                                                                                                    |                                                                                                    |                                                                                                    |
| si) - Published Version<br>Pustaka) - Published Version                                                                                                    | in<br>M                                                                                                    |                                                                                                    |                                                                                                    |                                                                                                    |                                                                                                    |
|                                                                                                    | (Indonesia)) - Published Ve<br>() - Published Version<br>ustaka) - Published Versior<br>PDF Bookmarks)                                                     | (Indonesia) - Published Version<br>() - Published Version<br>ustaka) - Published Version<br>PDF Bookmarka) | (Indenesis)) - Published Version<br>() - Published Version<br>ustaka) - Published Version<br>PDF Bookmarka)                                                                                                    | (Indenesis)) - Published Version<br>() - Published Version<br>ustaka) - Published Version<br>PDF Bookmarka) | (Indonesia)) - Published Version<br>() - Published Version<br>ustaka) - Published Version<br>PDF Bookmarks) |

#### PASTIKAN BAHWA ITEM HAS BEEN DEPOSITED

- c. Upload Mandiri Karya Ilmiah telah selesai dilakukan. Admin akan melakukan review
  - a. Jika upload mandiri sudah memenuhi ketentuan maka akan mendapatkan email pemberitahuan yang dapat digunakan sebagai bukti penyerahan karya ilmiah.
  - b. Jika upload mandiri belum memenuhi ketentuan maka akan mendapatkan email untuk merevisi.
- d. Email harus selalu update untuk melihat pemberitahuan konfirmasi petugas Perpustakaan FEB UNDIP, apabila ada kesalahan mohon untuk diperbaiki demi kelancaran proses upload mandiri.
- e. Pastikan **Logout** dari repository FEB UNDIP, dan **jaga kerahasiaan** user password yang diberikan oleh petugas.
- f. Jika upload mandiri sudah dinyatakan benar petugas perpustakaan akan mengirimkan email pemberitahuan sebagai bukti penyerahan karya ilmiah.